# National Conservation Planner Policy (NCPP) AgLearn+ 1411 Training Guide for Supervisors & Field Employees/Conservation Planners

## Conservation Planner Policy Overview

Training Officers, Supervisors, and Field Employees should become familiar with the *National Conservation Planner Policy (NCPP)*. The policy is accessible on <u>https://directives.sc.egov.usda.gov/</u>under GM\_180\_409 - Part 409 – Conservation Planning Policy.

The National Conservation Planner Policy contains 4 curricula:

- Apprentice Conservation Planner Role
- Certified Conservation Planner Role
- Master Certified Conservation Planner Role
- Technical Specialist Planner Designation

Training Officers are the primary points of contact for Field Employees and Supervisors on NCPP and any AgLearn concerns or issues relating to it. Communicate with your state/local training officer pertaining to any questions or concerns regarding NCPP.

Detailed walkthroughs/guides are provided within this document. Employee-specific content is color-coded green, and supervisor-specific content is color-coded orange. See the contents table below.

## <u>Contents</u>

| Field Employee/Concentration Planner Specific Adl earny Guides                 |   |
|--------------------------------------------------------------------------------|---|
| Field Employee/Conservation Flammer-Specific Agleant+ Guides                   |   |
| Adding the NCPP Curricula to Your AgLearn Account                              | 2 |
| Understanding the Supervisor Certification for Conservation Planner Role Items | 3 |
| Understanding State-Specific/Required Training, Deliverables, & Location-based | 4 |
| Assessment Tools                                                               |   |
| Marking a Conservation Planner (CP) Self-Certification Item Complete           | 5 |
| Marking a CP Recertification (Continuing Education) Item Complete              | 6 |
| Recertification Tracking in AgLearn                                            | 8 |
|                                                                                |   |

| Supervisor-Specific AgLearn+ Guides                                                                                     |          |
|----------------------------------------------------------------------------------------------------|----------|
| Adding the NCPP Curricula to a Field Employee's AgLearn Account                                                         | 11       |
| Marking Completions for Supervisor Certification for Conservation Planner Role Items                                    | 12       |
| Marking Completions for State-Specific/Required Training, Deliverables, & Location-based Assessment Tools               | 14       |
| Checking a Planner's Progress on the CP Curricula                                                                       | 16       |
| Running a Report on Field Employees to Check Their Conservation Planner Curriculum<br>Progress                          | 17       |
| Checking Status & Completions on CP Recertification (Continuing Education) Items<br>Recertification Tracking in AgLearn | 18<br>20 |

## Adding the NCPP Curricula to Your AgLearn Account

Field Employees will need to search the catalog in AgLearn to add the NCPP curricula to their AgLearn account.

- When a NCPP curriculum is added to an account, all <u>required</u> items contained within the curriculum will auto-populate on the user's To-Do list with suggested due dates. This means all items within these curricula will automatically be added to the employee's To-Do list once the curriculum is assigned except the Working Effectively courses since employees can select which of these courses they would like to complete. Employees should view the choices for the Working Effectively courses within the *Curricula* pod from the AgLearn home screen.

- When items are completed, they will show up as completed within the user's learning history. Once all items within a curriculum have been completed, the curriculum will automatically be marked complete in the user's AgLearn learning history. These curricula are setup so that if an employee previously completed one of these courses in AgLearn, the curriculum will mark it complete automatically when the curriculum is assigned to the employee's AgLearn account. Field employees should contact their local training officer for assistance if a course the employee completed previously is not showing complete within the learning history or curriculum.

1. On your AgLearn home page, click on *Browse* right under the *Search Catalog* field. Note: Typing anything in the field on this page and clicking on *Go* does not currently work.

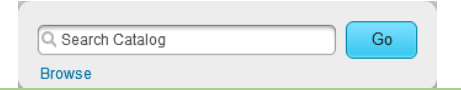

2. Type *planner* in the Search block and click on the curriculum that you wish to complete.

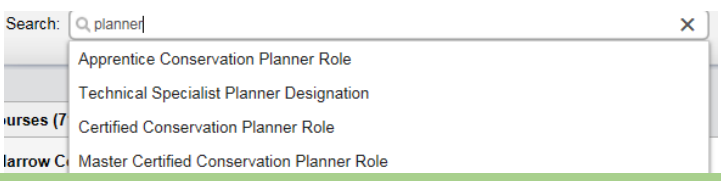

**3.** If the curriculum does not appear in the dropdown menu, click on *Go*. Locate the curriculum and click on the title.

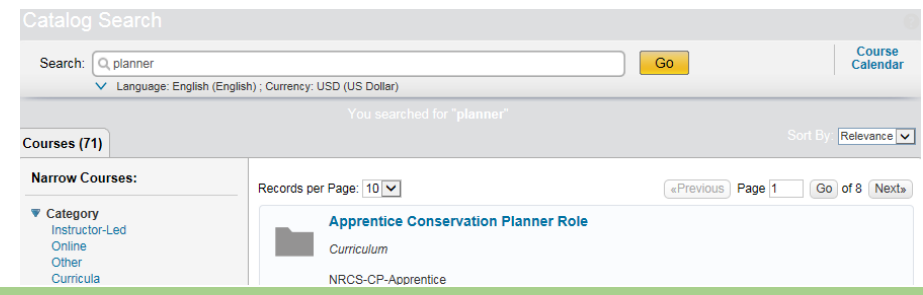

4. Next Click on Self Assign Curriculum to assign it to yourself.

|   | Apprentice Conservation Planner Role                                                                                                    |                        |
|---|----------------------------------------------------------------------------------------------------|------------------------|
| 1 | Curriculum ID: NRCS-CP-Apprentice<br>Description: The apprentice conservation planner role will be a new planner or be in position that does not<br>require conservation planning as a major part of their duties. The apprentice conservation planner can<br>determine client objectives, conduct resource inventories, run assessment tools and develop alternative<br>solutions to address resource concerns for planning areas. The apprentice conservation planner role is not a<br>certified conservation planner and is not authorized to sign conservation plans. The apprentice conservation<br>planner must have work reviewed by a certified conservation planner prior to the final discussion of alternatives<br>with the client. A certified conservation planner or master certified conservation planner must sign the final plan<br>developed by the apprentice conservation planner. |                        |
|   |                                                                                                    | Self Assign Curriculum |

5. Click on *Home* to return to your homepage. Then Navigate to *Curricula* located under *Learning Status* on the right side. You can view your curriculum progress by clicking on *Curricula* here.

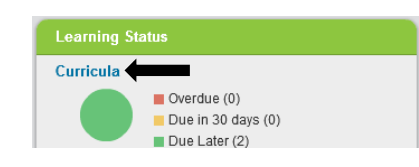

#### Understanding the Supervisor Certification for Conservation Planner Role Items

<u>Supervisors</u> will be responsible for validating and marking completions for the following AgLearn items:

- Supervisor Certification for Apprentice Conservation Planner Role (NRCS-NHQ-000025)
- Supervisor Certification for Certified Conservation Planner Role (NRCS-NHQ-000023)
- Supervisor Certification for Master Conservation Planner Role (NRCS-NHQ-000026)
- Supervisor Certification for Technical Specialist Planner Designation (NRCS-NHQ-000032)

The purpose of these items is to serve as a marker/record that a conservation planner has completed a curriculum and that the supervisor has reviewed the conservationist's progress in the program with the planner and verified that all items have been successfully completed.

Note: It is recommended that planners keep records to supply to their supervisors during reviews. Planners should also verify their supervisor is correct in their AgLearn profile. Partners/Affiliates should add in an employee/"supervisor" who will sign off on their technical requirements.

To check who is identified as your supervisor in your AgLearn account, login to AgLearn, and click on your name at the top of the Home tab. Your profile will open. Look at the Employee Information box.

| mployee Information -    |                 |
|--------------------------|-----------------|
| User ID:                 | 14537580        |
| Employee Type:           | Federal         |
| Employee Status:         | A               |
| Supervisor:              | Strength Langer |
| Number of Direct Reports | 0               |

To update/add your supervisor's name, Select the pencil icon for Employee Information (red arrow).

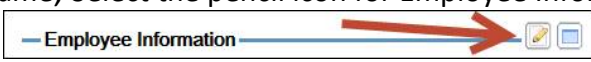

An edit Employee Information window will open. Select the magnifying glass icon (red arrow).

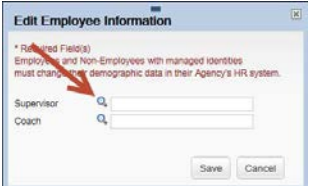

A search window with instructions will open. Remember to click *Save* after selecting the correct Supervisor.

| each Seguritation     The Security of Security Security Secur      |                                                                                |                                                                                                    |                                                                                             |
|----------------------------------------------------------------------------------------------------|--------------------------------------------------------------------------------|----------------------------------------------------------------------------------------------------|---------------------------------------------------------------------------------------------|
| both your security of an end to be that when the end to be a both of the fact security (second to be an end) both your security of an end to be a both of the fact second to be a both of the fact second to both of the fact second to be both of the fact s  | arch Supervisors                                                               |                                                                                                    |                                                                                             |
| The number of the same tend is the same data set to the same data set to | nter your supervisor's last name in                                            | the Last Name field.                                                                                                    | _                                                                                           |
| why the the weap to Child Device of the Standard Standard Standar  | nter your supervisor's first name to                                           | limit the number of names found, if your supervisor has a relatively common last name                                                                                                    | Edit Employee Information                                                                   |
| to non-memory and all detailed of Heid(s) to non-memory and all detailed to the final the (Net You on all select and non-Chrolipyees and Non-Chrolipyees with managed lide must change their demographic data in their Agen must change their demographic data in their Agen must change their demographic data in their Agen must change their demographic data in their Agen must change their demographic data in their Agen must change their demographic data in their Agen must change their demographic data in their Agen Must managed lide must change their demographic data in their Agen must change their demographic data in their Agen Must managed lide must change their demographic data in their Agen Must managed lide must change their demographic data in their Agen Must managed lide must change their demographic data in their Agen Must managed lide must change their demographic data in their Agen Must managed lide must change their demographic data in their Agen Must managed lide must change their demographic data in their Agen Must managed lide must change their demographic data in their Agen Must managed lide must change their demographic data in their Agen Must managed lide must change their demographic data in their Agen Must managed lide must change their demographic data in their Agen Must managed lide must change their demographic data in their Agen Must managed lide must change their demographic data in their Agen Must managed lide Must managed lide Must managed lide Must managed lide Must managed Must managed lide Must managed Must managed M  | ently that the Agency by ID field sh<br>If the information in this field is in | ows your agency and any relevant sub-agency information (e.g. RD-8TATES-MA, NRCS-8TATES-WEST-<br>comect, or you're not sure, replace it will your agency's commonly used acronym (FSA, NIFA, OK). | Eur Employee mornation                                                                      |
| Observe fragmenter     The state of a state of a st                           | tr a more precise search, you may<br>prvisor's omail address and last na       | enteryour supervisor's e-mail address in the Email field. (Note: You can also search using only your mo.)                                                                                         | <ul> <li>Required Field(s)</li> <li>Employees and Non-Employees with managed ide</li> </ul> |
| Gene waterwater, do to ta la faiture of te diff. Undere effective organization     Supervisor     Q. (AB123466       Learner     Bane Million (Bane Million)     Coald Chillion       Jane Million (Bane Million)     Coald Chillion     Q. (AB123466       Learner     Bane Million (Bane Million)     Coald Chillion       Josephine (Bane Million)     To Million     Coald Chillion       Jane (Bane Million)     To Million     Coald Chillion                                                                                                    | lick on the Search button and then                                             | select your supervisor from the list.                                                                                                    | must change their demographic data in their Agenc                                           |
| Comentationation, Vio 4 to Supervisor Q AB123456<br>Supervisor Q Coach Q<br>Freithere Summ D Y<br>Freithere Summ D Y                                                                                                    | fter you select your supervisor, clic                                          | It the Save button at the bottom of the Edit Employee Information screen.                                                                                                    |                                                                                             |
| Lattice Salaria D Coach Q Coach Q Feedback Coach Coach | Case sensitive search:                                                         | O Yes * No                                                                                                    | Propagation 0 and and                                                                       |
| Lantener (Into in C ) Protector (Into in C ) Protector (Into in C )  | User ID:                                                                       | Starts With 🔍                                                                                                    | AB120406                                                                                    |
| Fertime Daym D<br>Anny Dan D<br>For Day Day D                                                                                                    | Lant Name:                                                                     | Stats With 😨                                                                                                    | Coach Q                                                                                     |
| Agency Isaa waa waa ay ahaa ahaa ahaa ahaa ahaa a                                                                                                    | First Name:                                                                    | Starts With 🔍                                                                                                    |                                                                                             |
| Ensit: Itali Win 🔍                                                                                                    | Agency:                                                                        | Stats With V                                                                                                    |                                                                                             |
|                                                                                                    | Email                                                                          | Starts With V                                                                                                    |                                                                                             |

## Understanding State-Specific/Required Training, Deliverables, & Location-based Assessment Tools

Each state and territory has an item assigned to it in AgLearn. This is for the purpose of tracking completion of State-specific and required training plus any deliverables and assessment tools training specific to a location, determined by the State Conservationist and concurred by the Conservation Planning and Technical Assistance Division (CPTAD) Director.

Note: These items are meant to complement the NCPP curricula. As such, they are not built into the curricula, but are to be completed in conjunction with them.

The local Training Officer will be responsible for marking these items complete for users in AgLearn and adding comments to the item on the type of training accomplished as well as the dates, location, and any other relevant details. Supervisors will also be able to mark these items complete, but the responsibility ultimately falls on the Training Officer. Supervisors should coordinate with the Training Officer to ensure these items are marked complete for users and applicable comments are annotated.

This training can be accomplished through on-the-job, state, or national course training. The item titles as well as the item IDs are in the chart below. Using the AgLearn catalog, field employees can search for their State-specific training by searching for their State's Item ID (see chart below) or *Specific/Required Training, Deliverables, & Location-based Assessment Tools.* Field Employees should see their supervisor and/or Training Officer for details.

Note: Not every State may decide to have State-specific requirements, and may instead implement the national policy without a State supplement.

| Item Titles: ( <i>insert state name here</i> ) Specific/Required Training, Deliverables, & Location-based Assessment Tools<br>Item IDs: See Below for Each State ID |                |                |                |                |                |  |
|----------------------------------------------------------------------------------------------------|----------------|----------------|----------------|----------------|----------------|--|
| Alabama                                                                                                    | NRCS-AL-500000 | Louisiana      | NRCS-LA-500000 | Ohio           | NRCS-OH-500000 |  |
| Alaska                                                                                                    | NRCS-AK-500000 | Maine          | NRCS-ME-500000 | Oklahoma       | NRCS-OK-500000 |  |
| Arizona                                                                                                    | NRCS-AZ-500000 | Maryland       | NRCS-MD-500000 | Oregon         | NRCS-OR-500000 |  |
| Arkansas                                                                                                    | NRCS-AR-500000 | Massachusetts  | NRCS-MA-500000 | Pennsylvania   | NRCS-PA-500000 |  |
| California                                                                                                    | NRCS-CA-500000 | Michigan       | NRCS-MI-500000 | Puerto Rico    | NRCS-PR-500000 |  |
| Colorado                                                                                                    | NRCS-CO-500000 | Minnesota      | NRCS-MN-500000 | Rhode Island   | NRCS-RI-500000 |  |
| Connecticut                                                                                                    | NRCS-CT-500000 | Mississippi    | NRCS-MS-500000 | South Carolina | NRCS-SC-500000 |  |
| Delaware                                                                                                    | NRCS-DE-500000 | Missouri       | NRCS-MO-500000 | South Dakota   | NRCS-SD-500000 |  |
| Florida                                                                                                    | NRCS-FL-500000 | Montana        | NRCS-MT-500000 | Tennessee      | NRCS-TN-500000 |  |
| Georgia                                                                                                    | NRCS-GA-500000 | Nebraska       | NRCS-NE-500000 | Texas          | NRCS-TX-500000 |  |
| Hawaii                                                                                                    | NRCS-HI-500000 | Nevada         | NRCS-NV-500000 | Utah           | NRCS-UT-500000 |  |
| Idaho                                                                                                    | NRCS-ID-500000 | New Hampshire  | NRCS-NH-500000 | Vermont        | NRCS-VT-500000 |  |
| Illinois                                                                                                    | NRCS-IL-500000 | New Jersey     | NRCS-NJ-500000 | Virginia       | NRCS-VA-500000 |  |
| Indiana                                                                                                    | NRCS-IN-500000 | New Mexico     | NRCS-NM-500000 | Washington     | NRCS-WA-500000 |  |
| lowa                                                                                                    | NRCS-IA-500000 | New York       | NRCS-NY-500000 | West Virginia  | NRCS-WV-500000 |  |
| Kansas                                                                                                    | NRCS-KS-500000 | North Carolina | NRCS-NC-500000 | Wisconsin      | NRCS-WI-500000 |  |
| Kentucky                                                                                                    | NRCS-KY-500000 | North Dakota   | NRCS-ND-500000 | Wyoming        | NRCS-WY-500000 |  |

## Marking a Conservation Planner (CP) Self-Certification Item Complete

There are several items in each of the curricula that a planner can self-certify. Reference the Conservation Planner Curricula Designation Chart to determine which items are available for self-certification and find the corresponding course on your AgLearn to-do list.

Note: Contact your supervisor or training officer for any issues with items that are not self-certification to ensure your training/learning history is accurate. It is also recommended that planners retain any documents that verify training completions.

1. Once you have completed the item/training, click on the corresponding item title from your AgLearn to-do list.

Note: You will need to reference the Conservation Planner Curricula Designation Chart to identify the *self-certification* items.

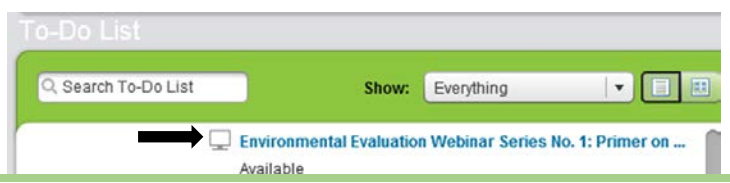

2. Click on start course. (Make sure your internet browser zoom is set to exactly 100%.)

Successful launch of your course. Click on the Start Course button to continue:

Start Course

3. Select A to certify you have completed the required training, and then click Submit.

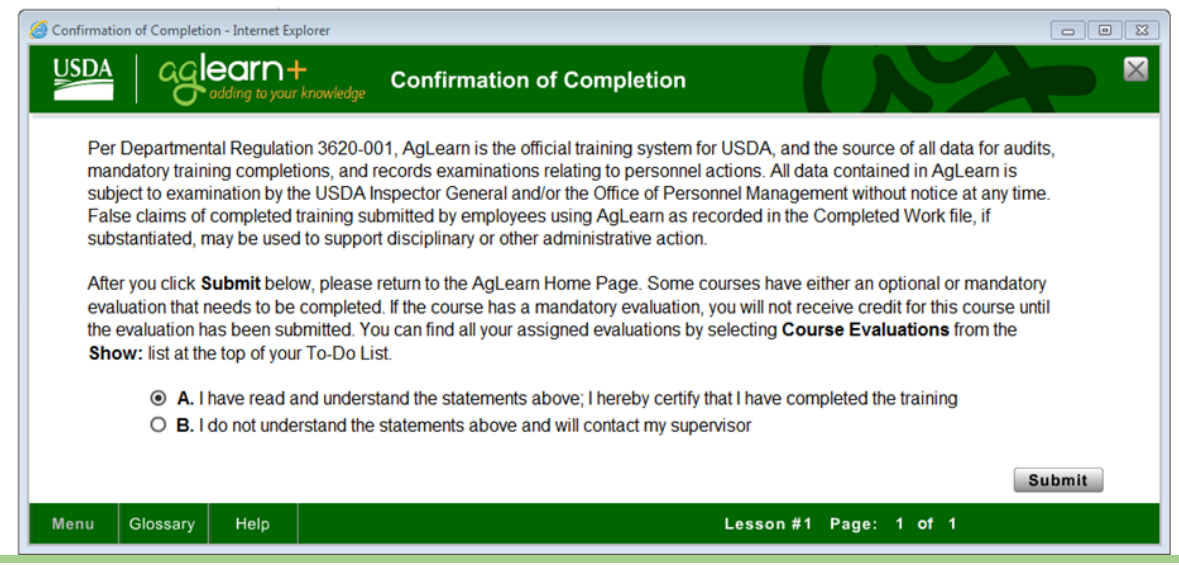

4. On the next screen, click *Next* to progress to your completed work.

Next

5. After you click *Next*, the window will close and you will have the option to select *completed work*. You can click on *completed work* from this screen or your AgLearn home page to verify the item marked complete successfully.

| Туре     | Title                                                              | Status             | Completion Date * |
|----------|--------------------------------------------------------------------|--------------------|-------------------|
| All 🛛 🔻  |                                                                    | All                | 1 👻               |
| Learning | Environmental Evaluation Webinar Series No. 1: Primer (<br>을 승수수수수 | Web Based Complete | 1/6/2017 03:10 PM |

## Marking a CP Recertification (Continuing Education) Item Complete

The Conservation Planning Policy requires planners to recertify every three years. See the policy for details. To complete a recertification, planners must complete <u>40 contact hours</u> of continuing education within the three year recertification period. To track these contact hours, items have been built in AgLearn. See the Continuing Education Contact Hours Tracking Chart for the list of items available in AgLearn.

1. Once you have completed a segment of contact hours listed on the chart, click on *Record Learning* on your AgLearn home page.

| Easy Links            | Þ                    |
|-----------------------|----------------------|
| Approvals             | News                 |
| Ask AgLearn Now       | Options and Settings |
| Books24x7             | Record Learning      |
| Contact Us            | Reports              |
| Getting Started Guide | SF-182s              |

2. Type cp recertification in the keywords block, and hit Next.

|    | Record Learning                                                  |              | 🕑 Help |
|----|------------------------------------------------------------------|--------------|--------|
|    | Select Event Type $\rightarrow$ Search Item                      | -            | Next   |
|    | Search                                                           |              |        |
|    | Enter Keywords to search for an Item.                            |              |        |
|    | Keywords: cprecertification                                      | Exact Phrase |        |
|    | ☑ Instructor-Led ☑ Online ☑ Blended □ Other (Select one or more) |              |        |
| 3. | Select the item you have completed, and click Next.              |              |        |

#### **Record Learning**

Select Event Type  $\rightarrow$  Search Item  $\rightarrow$  Select Item Keywords: cp recertification Exact Phrase: No

|                                                                                                    | Previous                  | Next          |
|----------------------------------------------------------------------------------------------------|---------------------------|---------------|
| Select                                                                                               |                           |               |
| Title                                                                                                | Revision Date             | Select        |
| OP Recertification: 1 College or Unit Quarter Hour                                                   | 12/23/2016                |               |
| OP Recertification: 1 College or Unit Semester Hour                                                  | 12/23/2016                | 0             |
| OP Recertification: 1 hr professional-level coursework/webinar/seminar/meeting/convention/conference | 12/23/2016                | 0             |
| CP Recertification: Active participation as officer or committee member in a scientific prof org/soc | 12/23/2016                | 0             |
| CP Recertification: Conservation OJT provided by a discipline specialist (0.50 hours)                | 1/6/2017                  | 0             |
| CP Recertification: Conservation OJT provided by a discipline specialist (1.00 hours)                | 1/6/2017                  | 0             |
| CP Recertification: Conservation OJT provided by a discipline specialist (10.00 hours)               | 1/6/2017                  | 0             |
| CP Recertification: Conservation outreach activity provided by a discipline specialist (0.50 hours)  | 1/6/2017                  | 0             |
| CP Recertification: Conservation outreach activity provided by a discipline specialist (1.00 hours)  | 1/6/2017                  | 0             |
| CP Recertification: Conservation outreach activity provided by a discipline specialist (6.00 hours)  | 1/6/2017                  | 0             |
| CP Recertification: Instructing at a professional meeting, convention, or conference                 | 12/23/2016                | 0             |
| CP Recertification: Published non-peer reviewed paper or article in the planner's area of practice   | 12/23/2016                | 0             |
| CP Recertification: Published peer reviewed paper or article in the planner's area of practice       | 12/23/2016                | 0             |
| CP Recertification: Reading current technical articles or books (0.50 hours)                         | 1/6/2017                  | 0             |
| CP Recertification: Reading current technical articles or books (1.00 hours)                         | 1/6/2017                  | 0             |
| CP Recertification: Reading current technical articles or books (10.00 hours)                        | 1/6/2017                  | 0             |
|                                                                                                    | Records per Page 50 💌 (16 | total records |

4. Select the For Credit option in the Completion Status field. Then click Next.

| Required Fields                  |                                          |               |  |
|----------------------------------|------------------------------------------|---------------|--|
| Instructor ID:                   |                                          | Select        |  |
| Instructor Name:                 |                                          |               |  |
| Grade:                           |                                          |               |  |
| ompletion Status:                | CRS-PASS (Course Passed) - For Credit    |               |  |
| Completion Date:<br>(MIWDD/YYYY) | 1/6/2017                                 |               |  |
| Completion Time:<br>(hh:mm AMPM) | 02:53 PM                                 |               |  |
| * Tim e Zone:                    | Eastern Standard Time (America/New York) |               |  |
| Total Hours:                     |                                          |               |  |
| Credit Hours:<br>(1000,001.01)   |                                          |               |  |
| Contact Hours:<br>(1000,001.01)  | 30.00                                    |               |  |
| CPE:<br>(1000,001.01)            |                                          |               |  |
|                                  |                                          | Previous Next |  |

5. Enter comments describing when, how, and where you completed the training, and then click Next.

| Select Event Type $ ightarrow$ Search Item $ ightarrow$ Select Item $ ightarrow$ Enter Learning Event Inform ation $ ightarrow$ Edit User Event Inform ation |               |
|----------------------------------------------------------------------------------------------------|---------------|
|                                                                                                    | Previous Next |
| Edit User Event Information                                                                                                    |               |
| User: TUCKER, MOR GAN Comments: Oklahoma State University: SCI-433, First Quarter 2017                                                                       |               |
|                                                                                                    |               |

6. Review the information, and select *Finish*. If the information needs to be updated, you can click on *Previous* to make edits.

Г

| Select Event<br>CP Recertific<br>Course NRC<br>Revision: 1 -                     | t Type → Se<br>cation: 1 Co<br>S-NHQ-CPI<br>12/23/2016 | arch Item → Select<br>Ilege or Unit Quarte<br>R-000002<br>11:28 AM America/N | Item $\rightarrow$ Enter Learning Event Information $\rightarrow$ Edit User Event Inform<br><b>r Hour</b><br>ew York | ation → Record Learning |  |  |  |
|----------------------------------------------------------------------------------|--------------------------------------------------------|------------------------------------------------------------------------------|----------------------------------------------------------------------------------------------------|-------------------------|--|--|--|
| 30 contact h                                                                     | otion: This it<br>ours                                 | em can be used to tr                                                         | ack Conservation Planning Continuing Education Credits towards n                                                     | Previous Finish         |  |  |  |
| Record L                                                                         | earning                                                |                                                                              |                                                                                                    |                         |  |  |  |
| Instructor:<br>Completion<br>Total Hours:<br>Credit Hours<br>Contact Hou<br>CPE: | Date: 1/6/20<br>::<br>irs: 30.00                       | 17 02:53 PM Americ                                                           | a/New York                                                                                                    |                         |  |  |  |
| Record Learning                                                                  |                                                        |                                                                              |                                                                                                    |                         |  |  |  |
| User                                                                             | Grade                                                  | Status                                                                       | Comments                                                                                                    |                         |  |  |  |
| TUCKER,                                                                          |                                                        | CRS-PASS                                                                     | Oklahoma State University: SCI-433, First                                                                            |                         |  |  |  |

7. Upload any supporting documents related to the completion of your training by clicking on *P* File Attachments (0). Click on *Browse* to select the file, and type in a *File Description*. Then click on *Upload*. Once you have uploaded all of your documents, the number of uploads can be verified by the number next to *File Attachments*.

| elect Event Type $ ightarrow$ Search Item $ ightarrow$ Select Item $ ightarrow$ Enter Learning Event Informat                                                                                                    | ion $\rightarrow$ Edit User Event Information $\rightarrow$ Record Learning $\rightarrow$ $\textbf{Success}$ |
|----------------------------------------------------------------------------------------------------|----------------------------------------------------------------------------------------------------|
| Success                                                                                                    |                                                                                                    |
| Status:                                                                                                    |                                                                                                    |
| The learning event has been successfully recorded.     You can go to the Completed Work page to print out the Completion Certificate if this event of the Completed Work page to print out the Completion Certificate if this event of the Completion Certificate if this event of the Completion Certificate of Completion  Upload | ent provides credit for the item.                                                                            |

## Recertification Tracking in AgLearn

The policy states that a conservation planner must complete a minimum of 40 contact hours of continuing education during the 3-year cycle that are related to conservation planning, conservation practices, or new conservation technology. These contact hours may be obtained anytime during the applicable designation period. In order to assist conservation planners with keeping up with these ongoing 3-year deadlines, a recertification item has been created in AgLearn.

1. When you initially begin your training towards certification as a conservation planner, you will see this item on your AgLearn to-do list, but there will be no due date associated with it:

Conservation Planner Recertification Due

This window will pop up if you hover your mouse over the item:

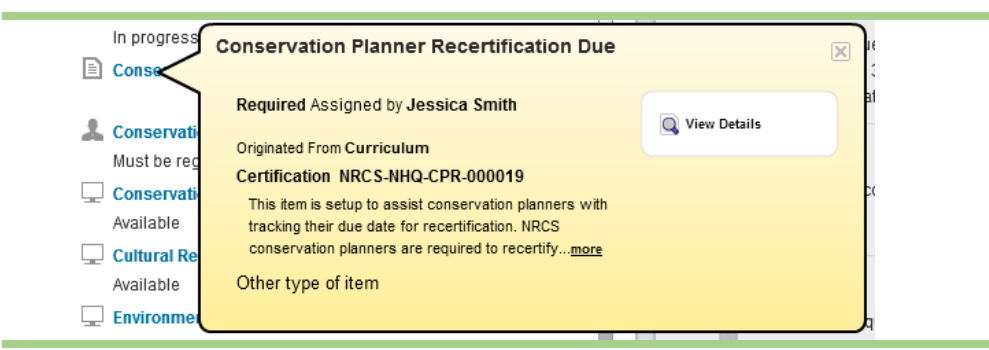

- 2. Once you complete any one of the four conservation planner curricula, your supervisor will mark the last item in the curriculum complete for you, certifying that you have successfully completed all of your training for that level of conservation planning. When your supervisor marks that last item complete for you in AgLearn the "Conservation Planner Recertification Due" item will automatically come off of your to-do list.
- **3.** You will, however, still be able to see the next due date if you click on *Curricula* from your AgLearn Home Page:

| Learning Status |                                                    |  |  |  |  |  |  |
|-----------------|----------------------------------------------------|--|--|--|--|--|--|
| Curricula       |                                                    |  |  |  |  |  |  |
|                 | Overdue (1)<br>Due in 30 days (0)<br>Due Later (3) |  |  |  |  |  |  |

The curriculum is showing that the next due date is 1/13/2020.

| Conservation Planner | ~ | N/A | 1/13/2020 | 1/13/2020 | Admin (Jessica Smith) |
|----------------------|---|-----|-----------|-----------|-----------------------|
| Retrain Curriculum   |   |     |           |           |                       |

4. If you click on Conservation Planner Retrain Curriculum you will see additional details.

|        | Conservation Planner Retrain Curriculum<br>Curriculum ID: NRCS-CPRecertTracking<br>Assigned By: Admin (Jessica Smith)<br>Description: This curriculum is setup to help NRCS Conservation Planners track due dates for recertification.<br>Conservation Planners must recertify every 3 years. In order to recertify, planners must have completed 40<br>contact hours of training within those three years. Planners should see their supervisor for more information. |   |   |  |                                                                                                    |                         |                 | G |  |
|--------|----------------------------------------------------------------------------------------------------|---|---|--|----------------------------------------------------------------------------------------------------|-------------------------|-----------------|---|--|
| Due by |                                                                                                    |   |   |  |                                                                                                    | View by:                | Suggested Order | ~ |  |
| 1/13/2 | )20                                                                                                    | ~ | C |  | <ul> <li>Conservation Planner Recertificati<br/>Effective Date: 12/31/2016<br/>Assignment Date: 1/13/2017<br/>Retraining Assignments: 1,095 Da</li> </ul> | on Due Completed on 1/* | 13/2017         |   |  |

5. When you get closer to that 3-year deadline, the recertification item will show back up on your todo list with a due date:

This is what would show up if the employee completed their certification on 1/20/2014. The recertification is due on 1/19/2017.

Due within a week

1/19/2017 Conservation Planner Recertification Due

6. Meet with your supervisor at this time, and go over all of the recertification work you have accomplished within the last three years. Your completions with comments and supporting documentation should be available for you in AgLearn to reference.

7. When your supervisor certifies that you have met the requirements, your supervisor will mark you complete for the "Conservation Planner Recertification Due" item in AgLearn (item ID: NRCS-NHQ-CPR-000019), and that will reset the due date on your to-do list. This will continue every three years.

This would be the due date if the employee completed their certification or recertification on 1/12/2017. The next due date would be 1/13/2020.

1/13/2020 Conservation Planner Recertification Due

8. If you complete the next level of conservation planner certification prior to the next due date of your recertification item, your supervisor will mark the last item in that curriculum complete for you, certifying that you have successfully completed all of your training for that level of conservation planning. This will reset the due date of your recertification item for three years from the completion of that certification curriculum.

## Adding the NCPP Curricula to a Field Employee's AgLearn Account

Supervisors need to know how to do this in case they need to assign a conservation planner curriculum to a subordinate's account in AgLearn.

1. On your AgLearn home page, click on *My Employees* located near the top left of your screen.

Home My Employees Admin

**2.** On the left side, hover your mouse cursor over your employee's name. With your employee selected, click on *Assign Learning*.

Note: You can also use the Assign/Remove Learning located on the right, under Supervisor Links.

| JESSICA L S | $\nearrow$ | JESSICA L SMITH   |                   |   |    |                   |                        |   |
|-------------|------------|-------------------|-------------------|---|----|-------------------|------------------------|---|
| ▲           |            |                   | Record Learning   |   |    |                   | Supervisor Links       | × |
|             |            | To-Do List Overdu | 👃 Assign Learning | ← | OR | $\longrightarrow$ | Assign/Remove Learning |   |

3. Click on Assign Learning. A popup window will appear. Click on the <sup>G</sup> next to *Items and Curricula*. Note: You can assign the same curriculum to more than one employee by clicking the <sup>G</sup> next to *Employees*. (Once you check off all employees you wish to assign the curriculum to, click *Add*.)

|    | Items and Curricula     There are no items or curricula selected |    |
|----|------------------------------------------------------------------|----|
| 4. | In the Search field, type planner, then click on Go.             |    |
|    | Select Desired Courses from Catalog                              |    |
|    | Search: planner                                                  | Go |

5. Hover your mouse over each curriculum that you wish to assign and click on *Select*. This will change it to *Selected*.

#### Select ----> Selected

6. Once you have selected the curriculum or curricula, click on the 🖾 to close the window. The curriculum or curricula that you selected will appear in the next window. Set the Assignment Type to Required. Click Continue. If Assignment Type cannot be selected, just click Continue.

| Assignment Type | Priority | *Assigned | Required Date |
|-----------------|----------|-----------|---------------|
| Required        | ✓        | 1/4/2017  |               |

Continue Cancel

7. Review for accuracy. If needed, click *Back* to update information. Click on *Assign Learning* to finish assigning the curriculum.

| Assign Learning               |      |                 |          |             |                 |
|-------------------------------|------|-----------------|----------|-------------|-----------------|
| Confirm Details               |      |                 |          |             |                 |
| Items and Curricula           |      |                 |          |             |                 |
| Title                         | Туре | Assignment Type | Priority | Assign Date | Required Date   |
| 2008 Crop Monitoring Training | Q    | REQ             |          | 1/4/2017    | 2/3/2017        |
| Employees                     |      |                 |          |             |                 |
| Name                          |      |                 |          |             |                 |
| SMITH JESSICAL                |      |                 |          |             |                 |
| Back                          |      |                 |          | Assign      | Learning Cancel |

8. You should receive the following message, and the curriculum should now show up in the curricula pod of your employee(s)'s AgLearn account.

Assign Learning Successfully Assigned

The items/curricula have been successfully added to the specified employees. If curricula were already assigned, they will not be re-assigned

Marking Completions for the Supervisor Certification for Conservation Planner Role Items

Supervisors will be responsible for validating and marking completions for the following AgLearn items:

- Supervisor Certification for Apprentice Conservation Planner Role (NRCS-NHQ-000025)
- Supervisor Certification for Certified Conservation Planner Role (NRCS-NHQ-000023)
- Supervisor Certification for Master Conservation Planner Role (NRCS-NHQ-000026)
- Supervisor Certification for Technical Specialist Planner Designation (NRCS-NHQ-000032)

The purpose of these items is to serve as a marker/record that a conservation planner has completed a curriculum and that the supervisor has reviewed the conservationist's progress in the program with the planner and verified that all items have been successfully completed.

Note: Supervisors can consult the local training officer if assistance is needed marking these items complete in AgLearn. Also, contact your training officer to resolve any issues/inaccuracies with a planner's training history. It is also recommended that planners retain any documents that verify training completions. Communicate this to your planners.

1. On your AgLearn home page, click on My Employees located near the top left of your screen.

Home My Employees Admin

2. On the left side, hover your mouse cursor over your employee's name. With your employee selected, click on *Record Learning*.

Note: You can also use the *Record Learning* located on the right, under *Supervisor Links*.

| JESSICA L S | JESSICA L SMITH   |                   |    | مر Supervisor Links    |
|-------------|-------------------|-------------------|----|------------------------|
| <b>A</b>    |                   | Record Learning   | OR | Assign/Remove Learning |
|             | To-Do List Overdu | 退 Assign Learning |    | Record Learning        |

**3.** Select *Item based event* as you will be marking an AgLearn item complete for your employee. A popup window will appear. Do not select External Event.

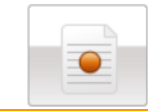

Item based event Record learning for items entered into the system.

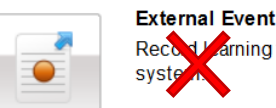

Record Farming for items that are not entered into the system

**4.** Click on the **G** next to *Item.* Note: Multiple employees can be marked complete by clicking the **G** next to *Employees*.

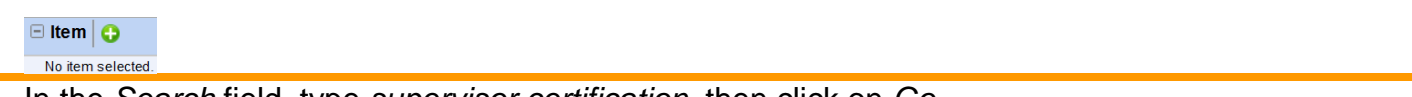

5. In the Search field, type supervisor certification, then click on Go.

| Select Desired Cou | rses from C   | atalog |  |  |    |  |  |
|--------------------|---------------|--------|--|--|----|--|--|
| Search: supervisor | certification |        |  |  | Go |  |  |

6. Hover your mouse over the item that you wish to mark complete and click on *Select*. This will change it to *Selected*.

#### Select ----> Selected

7. Once you have selected the item, click on the Stock to close the window. The item that you selected will appear in the next window. Under the *Completion Status* select the *Cert Complete - For Credit* option and please add comments. Ignore the other fields. Click *Continue*.

|                                                    | Comments for JESSICA L SMITH |  |                                             |        |
|----------------------------------------------------|------------------------------|--|---------------------------------------------|--------|
| Completion Status                                  | Commonto                     |  | and the second second second                |        |
|                                                    | comments                     |  | employee completed the following:           | ~      |
| Cert Complete (Cert Complete) - For Credit         | E C                          |  |                                             | $\sim$ |
| Cert Incomplete (Cert Incomplete) - Not For Credit |                              |  | 12 hours : Planning Criteria Training (OJT) | Ť      |

8. Review for accuracy. If needed, click *Back* to update information. Click on *Record Learning* to finish assigning the item. Instructor and irrelevant hours do not need to be filled out.

| Record Learning                                                        | )                |                               |                                                                                                    |       |                 |        |
|------------------------------------------------------------------------|------------------|-------------------------------|----------------------------------------------------------------------------------------------------|-------|-----------------|--------|
| Confirm Learning Det                                                   | ails             |                               |                                                                                                    |       |                 |        |
| Item: Certification NRC                                                | S-NHQ-00002      | 5 Rev 12/23/2016 12:15 PM Ame | rica/New York                                                                                                    |       |                 |        |
| Completion Date: 1/12017<br>Completion Time: 04:00 PM A<br>Instructor: | America/New York |                               | Total Hours:<br>Contact Hours:<br>Credit Hours:<br>CPE                                                                                                    |       |                 |        |
| Employees                                                              |                  |                               |                                                                                                    |       |                 |        |
| Nam e                                                                  | Grade            | Completion Status             | Com m ents                                                                                                    | Costs | Amount          |        |
| JESSICA L SMITH                                                        |                  | Cert Complete                 | Verified apprentice-level training. Field<br>employee completed the following:<br>12 hours :Planning Criteria Training<br>(OJT)<br>15 hours: Assessment Tools Training<br>Specific to the Employee's Location |       |                 |        |
| Back                                                                   |                  |                               |                                                                                                    |       | Record Learning | Cancel |

9. You will get a popup window confirming that the learning was recorded successfully and the option to upload supporting documents by clicking on *P* File Attachments (0).

| File Attachment: | Brow se |
|------------------|---------|
| ne beschpuon.    |         |

Marking Completions for State-Specific/Required Training, Deliverables, & Location-based Assessment Tools

Each state and territory has an item assigned to it in AgLearn. This is for the purpose of tracking completion of State-specific and required training plus any deliverables and assessment tools training specific to a location, determined by the State Conservationist and concurred by the Conservation Planning and Technical Assistance Division (CPTAD) Director.

Note: These items are meant to complement the NCPP curricula. As such, they are not built into the curricula, but are to be completed in conjunction with them.

The Training Officer will be responsible for marking these items complete for users in AgLearn and adding comments to the item on the type of training accomplished as well as the dates, location, and any other relevant details. Supervisors will also be able to mark these items complete, but the responsibility ultimately falls on the Training Officer. Supervisors should coordinate with the Training Officer to ensure these items are marked completed for users and applicable comments are annotated.

This training can be accomplished through on-the-job, state, or national course training. The item titles as well as the item IDs are in the chart below. Using the AgLearn catalog, field employees can search for their State-specific training by searching for their State's Item ID (see chart below) or *Specific/Required Training, Deliverables, & Location-based Assessment Tools.* Field Employees should see their supervisor and/or Training Officer for details.

Note: Not every State may decide to have State-specific requirements, and may instead implement the national policy without a State supplement.

| Item Titles: ( | Item Titles: (insert state name here) Specific/Required Training, Deliverables, & Location-based Assessment Tools<br>Item IDs: See Below for Each State ID |                |                |                |                |  |  |  |
|----------------|----------------------------------------------------------------------------------------------------|----------------|----------------|----------------|----------------|--|--|--|
| Alabama        | NRCS-AL-500000                                                                                                    | Louisiana      | NRCS-LA-500000 | Ohio           | NRCS-OH-500000 |  |  |  |
| Alaska         | NRCS-AK-500000                                                                                                    | Maine          | NRCS-ME-500000 | Oklahoma       | NRCS-OK-500000 |  |  |  |
| Arizona        | NRCS-AZ-500000                                                                                                    | Maryland       | NRCS-MD-500000 | Oregon         | NRCS-OR-500000 |  |  |  |
| Arkansas       | NRCS-AR-500000                                                                                                    | Massachusetts  | NRCS-MA-500000 | Pennsylvania   | NRCS-PA-500000 |  |  |  |
| California     | NRCS-CA-500000                                                                                                    | Michigan       | NRCS-MI-500000 | Puerto Rico    | NRCS-PR-500000 |  |  |  |
| Colorado       | NRCS-CO-500000                                                                                                    | Minnesota      | NRCS-MN-500000 | Rhode Island   | NRCS-RI-500000 |  |  |  |
| Connecticut    | NRCS-CT-500000                                                                                                    | Mississippi    | NRCS-MS-500000 | South Carolina | NRCS-SC-500000 |  |  |  |
| Delaware       | NRCS-DE-500000                                                                                                    | Missouri       | NRCS-MO-500000 | South Dakota   | NRCS-SD-500000 |  |  |  |
| Florida        | NRCS-FL-500000                                                                                                    | Montana        | NRCS-MT-500000 | Tennessee      | NRCS-TN-500000 |  |  |  |
| Georgia        | NRCS-GA-500000                                                                                                    | Nebraska       | NRCS-NE-500000 | Texas          | NRCS-TX-500000 |  |  |  |
| Hawaii         | NRCS-HI-500000                                                                                                    | Nevada         | NRCS-NV-500000 | Utah           | NRCS-UT-500000 |  |  |  |
| Idaho          | NRCS-ID-500000                                                                                                    | New Hampshire  | NRCS-NH-500000 | Vermont        | NRCS-VT-500000 |  |  |  |
| Illinois       | NRCS-IL-500000                                                                                                    | New Jersey     | NRCS-NJ-500000 | Virginia       | NRCS-VA-500000 |  |  |  |
| Indiana        | NRCS-IN-500000                                                                                                    | New Mexico     | NRCS-NM-500000 | Washington     | NRCS-WA-500000 |  |  |  |
| Iowa           | NRCS-IA-500000                                                                                                    | New York       | NRCS-NY-500000 | West Virginia  | NRCS-WV-500000 |  |  |  |
| Kansas         | NRCS-KS-500000                                                                                                    | North Carolina | NRCS-NC-500000 | Wisconsin      | NRCS-WI-500000 |  |  |  |
| Kentucky       | NRCS-KY-500000                                                                                                    | North Dakota   | NRCS-ND-500000 | Wyoming        | NRCS-WY-500000 |  |  |  |

1. On your AgLearn home page, click on *My Employees* located near the top left of your screen.

| in |  |  |
|----|--|--|
|----|--|--|

2. On the left side, hover your mouse cursor over your employee's name. With your employee selected, click on *Record Learning*. Note: You can also use the *Record Learning* located on the right, under *Supervisor Links*.

| JESSICA L S | $\checkmark$ | JESSICA L SMITH   |                   |   |    |               | Supervisor Links       | J. |
|-------------|--------------|-------------------|-------------------|---|----|---------------|------------------------|----|
| <u>.</u>    |              |                   | Record Learning   | ← | OR |               | Assign/Remove Learning |    |
|             |              | To-Do List Overdu | 退 Assign Learning |   | UN | $\rightarrow$ | Record Learning        |    |

**3.** Select *Item based event* as you will be marking an AgLearn item complete for your employee. A popup window will appear. Do not select External Event.

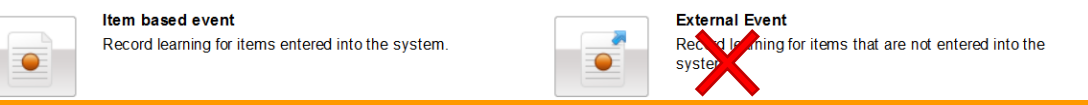

## **4.** Click on the 🖸 next to *Item.*

Note: Multiple employees can be marked complete by clicking the G next to *Employees*.

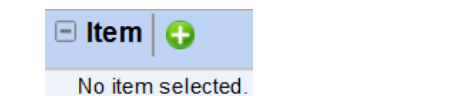

5. In the Search field, type Specific/Required Training, then click on Go.

| Select De | esired Courses from Catalog |   |    |
|-----------|-----------------------------|---|----|
|           |                             |   |    |
| Search:   | Specific/Required Training  | × | Go |

6. Hover your mouse over the item (i.e., *Texas Specific/Required Training, Deliverables, & Location-based Assessment Tools*) that you wish to mark complete and click on *Select*. This will change it to *Selected*.

## Select -> Selected

7. Once you have selected the item, click on the 🖾 to close the window. The item that you selected will appear in the next window. Fill out all applicable information about the training. Select the *Completion Status* and please add comments. Click *Continue*.

| * Completion Status                                |            |         | Comments for JESSICA L SMITH                                                   |        |
|----------------------------------------------------|------------|---------|--------------------------------------------------------------------------------|--------|
|                                                    | Com m ents |         | Verified apprentice-level training. Field<br>employee completed the following: | ~      |
| Cert Complete (Cert Complete) - For Credit         |            | <b></b> |                                                                                | $\sim$ |
| Cert Incomplete (Cert Incomplete) - Not For Credit | 127        |         | 12 hours : Planning Criteria Training (OJT)                                    |        |

8. The *Confirm Learning Details* window will appear. Review it for accuracy. If needed, click *Back* to update information. Click on *Record Learning* to finish assigning the item.

Record Learning

**9.** You will get a popup window confirming that the learning was recorded successfully and the option to upload supporting documents by clicking on *P* File Attachments (0).

| Tile Attachment  |         |
|------------------|---------|
| rile Allaciment. | Brow se |
| ile Description: |         |
| ne Description.  |         |
|                  |         |
|                  |         |
|                  |         |
|                  |         |

#### Checking a Planner's Progress on the CP Curricula

1. To view the certified planner curriculum status for a direct report, click on your *My Employees* tab in AgLearn, and click on the direct report (your subordinate) from the list on the left side of your screen.

| Home | My Employees | Admin               |                     |
|------|--------------|---------------------|---------------------|
|      |              |                     |                     |
|      |              | To-Do List: JESSICA | L SMITH             |
|      |              | JESSICA L S         | Q Search To-Do List |
|      |              | Francisco           | Overdue             |

2. Click on Curricula on the right side of your screen.

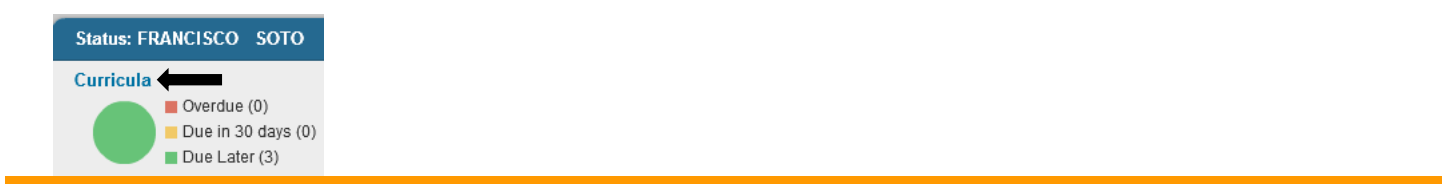

**3.** Scroll through the list of curricula to find the correct CP curriculum.

| Apprentice           | <b>1</b> | N/A | N/A | N/A | User (JESSICA L SMITH) |
|----------------------|----------|-----|-----|-----|------------------------|
| Conservation Planner | -        |     |     |     |                        |
| Role                 |          |     |     |     |                        |

4. Click on the curriculum title to view the progress. Clicking on the arrow next to the item will display additional details.

| ← Back<br>Curriculu |                                                                                                    |                                                                                                    |                                                                                                    |               |
|---------------------|----------------------------------------------------------------------------------------------------|----------------------------------------------------------------------------------------------------|----------------------------------------------------------------------------------------------------|---------------|
|                     | Apprentice Conservat<br>Curriculum ID: NRCS-CP-<br>Assigned By: User (JESSIC,<br>Description: The apprentice<br>require conservation planning<br>determine client objectives, c<br>solutions to address resource<br>certified conservation planner<br>planner must have work revie<br>with the client. A certified con<br>developed by the apprentice of | Apprentice<br>AL SMITH)<br>conservation planner role will be a new planner or be in por<br>as a major part of their duties. The apprentice conservatio<br>onduct resource inventories, run assessment tools and der<br>concerns for planning areas. The apprentice conservation<br>and is not authorized to sign conservation plans. The app<br>wed by a certified conservation planner prior to the final di<br>servation planner or master certified conservation planner<br>conservation planner. | esition that does not<br>on planner can<br>velop alternative<br>planner role is not a<br>rentice conservation<br>scussion of alternatives<br>must sign the final plan | Incomplete    |
| Due b               | У                                                                                                    |                                                                                                    | View by: Suggeste                                                                                                    | ed Order      |
|                     | -                                                                                                    | Conservation Planning, Part I                                                                                                    |                                                                                                    | Go to Content |
|                     | -                                                                                                    | Introduction to the Field Office Technical<br>Guide                                                                                                    |                                                                                                    | Go to Content |
|                     | -                                                                                                    | Cultural Resources Training Series, Part 1                                                                                                    |                                                                                                    | Go to Content |
|                     | <ul> <li>✓</li> </ul>                                                                                                    | <ul> <li>Environmental Evaluation Webinar Series No.</li> <li>Primer on NRCS Environmental Compliance</li> </ul>                                                                                                    | Completed on 1/6/2017                                                                                                    | Go to Content |

To view the Working Effectively pool under the certified planner curriculum, click the arrow to view the course options.

| • | NRCS.CP.Cortified Working Effectively With Course Pool - 1 items from item pool<br>0 of 1 Items Complete<br>Effective Date: 9302008<br>Assignment Date: 2223/2017<br>Retraining Assignments: NA |      |                   |                    |                                       |  |  |  |
|---|----------------------------------------------------------------------------------------------------|------|-------------------|--------------------|---------------------------------------|--|--|--|
|   | Title 🔺                                                                                                    | Туре | Date<br>Completed | Hours<br>Completed | Action                                |  |  |  |
|   | Working Effectively With<br>Alaskan Natives                                                                                                    | *    |                   |                    | Add to To-Do List<br>Request Schedule |  |  |  |
|   | Working Effectively With<br>American Indians                                                                                                    |      |                   |                    | Add to To-Do List<br>Register Now     |  |  |  |

Running a Report on Field Employees to Check Their Conservation Planner Curriculum Progress The focus of this guide is running reports on the progress that your Field Employee has made on conservation planner curricula and their items. This is an alternate method for reviewing progress to the one above.

1. On your AgLearn home page, click on *My Employees* located near the top left of your screen.

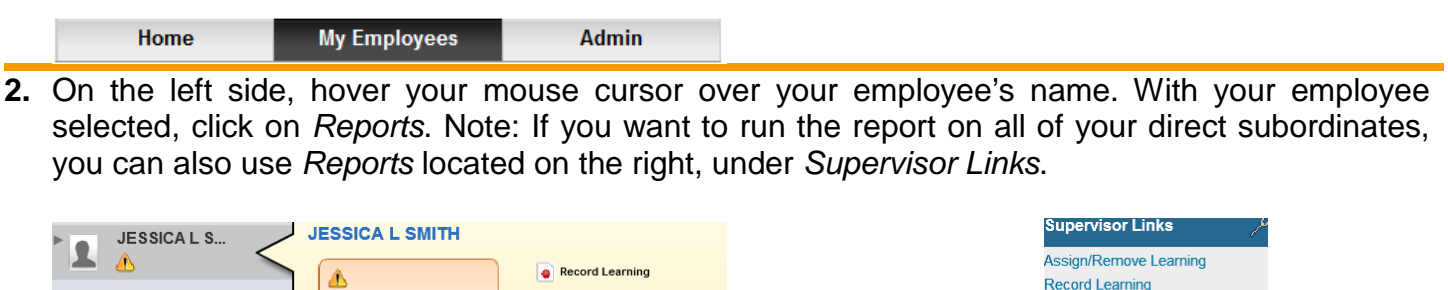

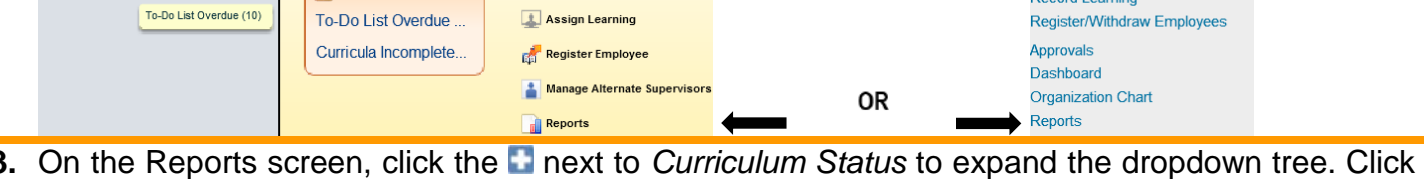

**3.** On the Reports screen, click the a next to *Curriculum Status* to expand the dropdown tree. Click on *User Curriculum Status Group By All Details* to setup the parameters for running a detailed report that will show an employee's progress on curricula and their items.

| Reports                                                                           |       |
|-----------------------------------------------------------------------------------|-------|
| elect a Report from the list below to run a report for yourself or your subordina | ates. |
| Report Name                                                                       |       |
| Competency Assessment Comparison                                                  |       |
| Competency Assessment Trend                                                       |       |
| Completed Work                                                                    |       |
| Curriculum Status                                                                 |       |
| User Curriculum Status (CSV)                                                      |       |
| User Curriculum Status Group By All Details                                       |       |

4. Set the Report Destination to Browser. The Report Format can be set as PDF to save the report (It's recommended to check Mask User IDs (considered sensitive information)) or set it as HTML if you want to quickly view a Field Employee's progress. Mark the Status radial button Both and mark the checkboxes for Include Subcurricula, and Include Item Details. The other checkboxes are optional. Click on Run Report.

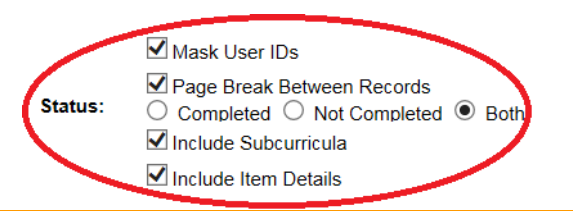

5. Once the report has been generated, you will be able to see all of the curricula, subcurricula, and item statuses for your Field Employee.

The Working Effectively courses under the Certified Planner curriculum will show up as a requirement. That requirement will show complete when one of those courses has been taken and marked complete in AgLearn. The report will not list all the courses, just the requirement.

| User Curriculum Status Group By                                                         | All Details                        |                 |                                            |                |
|-----------------------------------------------------------------------------------------|------------------------------------|-----------------|--------------------------------------------|----------------|
| User                                                                                    |                                    |                 |                                            |                |
| User:                                                                                   | User Name :                        | SMITH, JESSIC   | AL                                         |                |
| Curricula                                                                               |                                    |                 |                                            |                |
| Curriculum                                                                              | Completed                          | Assignment Date |                                            | Days Remaining |
| NRCS-ADMIN-2015 (NRCS Admin Training Pre-Requisites)                                    | Yes                                | 2/13/2015       |                                            |                |
| Items                                                                                   |                                    |                 |                                            |                |
| Item ID                                                                                 | Title                              | Completion Date | Completion Status                          | Required Date  |
| Web Based AgLearn6.4-AssignmentManager (Rev 1 - 11/5/2013 03:19 PM<br>America/New York) | AgLearn+ Assignment Manager (6.4)  | 2/27/2015       | Web Based Complete (Web Based Complete)    |                |
| Web Based AgLearn6.4-BasicAdmin (Rev 1 - 8/2/2012 01:28 PM<br>America/New York)         | AgLearn+ Basic Administrator (6.4) | 2/27/2015       | Web Based Complete (Web Based<br>Complete) |                |
|                                                                                         |                                    |                 |                                            |                |

## Checking Status & Completions on CP Recertification (Continuing Education) Items

The Conservation Planning Policy requires planners to recertify every three years. See the policy for details. In order to complete a recertification, planners must complete <u>40 contact hours</u> of continuing education within the three year recertification period. To track these contact hours, items have been built in AgLearn. See the Continuing Education Contact Hours Tracking Chart for the list of items available in AgLearn.

1. To view how many hours a direct report has completed towards the recertification, click on your *My Employees* tab in AgLearn, and click on the direct report (your subordinate) from the list on the left side of your screen.

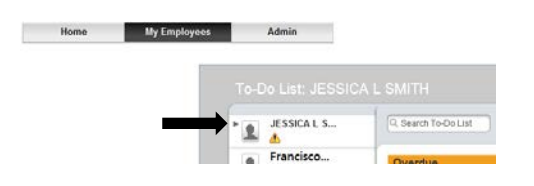

2. Click on *Completed Work* on the right side of your screen.

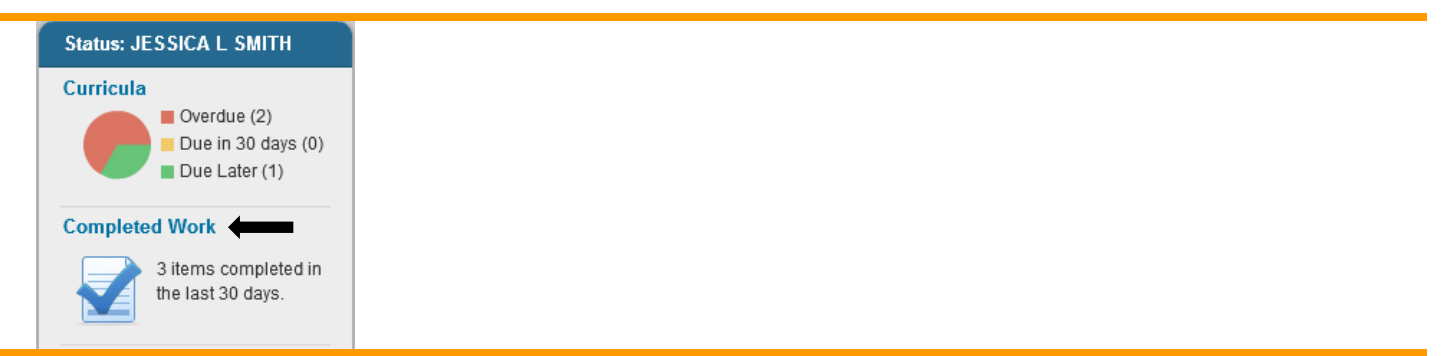

**3.** Type *CP Recertification* in the *Title* block to view all recertification items that have been completed by that employee.

| Туре     | Title                                                     | Status   | Completion Date * |
|----------|-----------------------------------------------------------|----------|-------------------|
| All 🔻    | CP Recertification                                        | All      | 1 -               |
| Learning | CP Recertification: Published peer reviewed paper or arti | Doc Read | 1/6/2017 04:31 PM |

### **Recertification Tracking in AgLearn**

The policy states that a conservation planner must complete a minimum of 40 contact hours of continuing education during the 3-year cycle that are related to conservation planning, conservation practices, or new conservation technology. These contact hours may be obtained anytime during the applicable designation period. In order to assist conservation planners with keeping up with these ongoing 3-year deadlines, a recertification item has been created in AgLearn.

1. When an employee initially begins training towards certification as a conservation planner, the employee will see this item on their AgLearn To-Do List, but there will be no due date associated with it. Supervisors can view this item on their direct report's To-Do List by clicking on the employee's name under the *My Employees* tab in AgLearn.

Conservation Planner Recertification Due

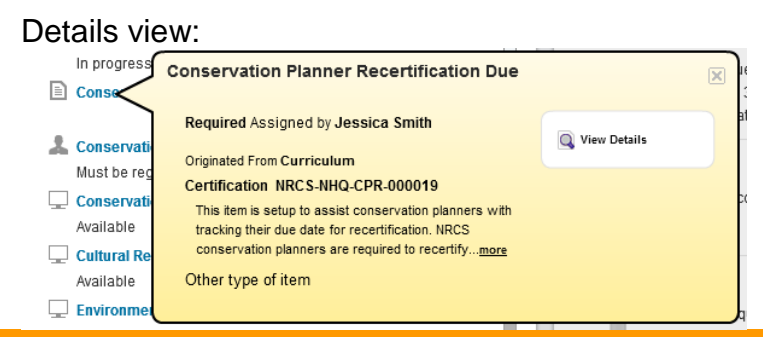

- 2. Once the employee completes any one of the four conservation planner curricula, the supervisor will mark the last item in the curriculum complete, certifying that the employee has successfully completed all training for that level of conservation planning. When the supervisor marks that last item complete in AgLearn the "Conservation Planner Recertification Due" item will automatically come off of the employee's To-Do List.
- **3.** Supervisors, however, will still be able to see the next due date for an employee if the supervisor clicks on the employee's name and then *Curricula* under the *My Employees* tab in AgLearn.

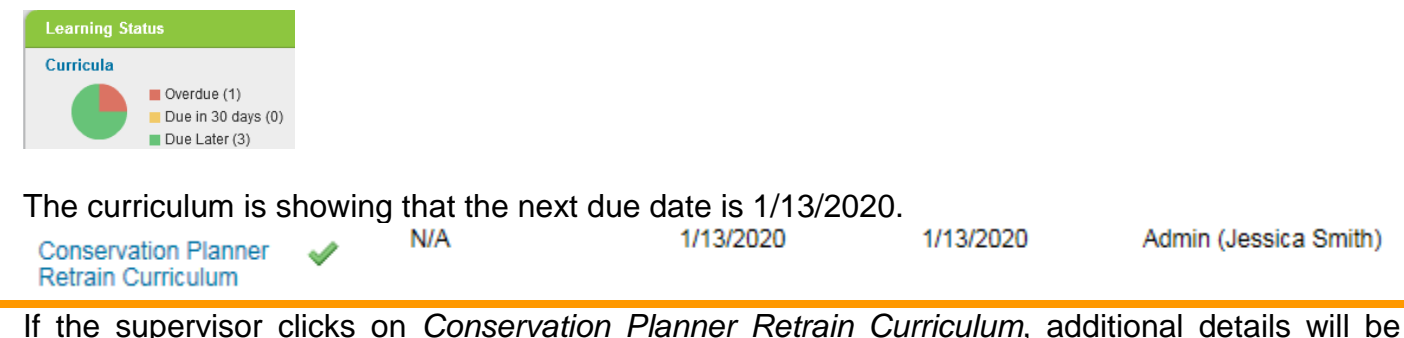

4. If the supervisor clicks on *Conservation Planner Retrain Curriculum*, additional details will be displayed.

| Curriculum Details                                                                                                    |                                                                     |   |
|----------------------------------------------------------------------------------------------------|---------------------------------------------------------------------|---|
| Conservation Planner Retrain Curriculum<br>Curriculum ID: NRCS-CPRecertTracking<br>Assigned By: Admin (Jessica Smith)<br>Description: This curriculum is setup to help NRCS Conservation Planners track due dates f<br>Conservation Planners must recertify every 3 years. In order to recertify, planners must have<br>contact hours of training within those three years. Planners should see their supervisor for more | Complete<br>or recertification.<br>completed 40<br>ore information. | G |
| Due by                                                                                                    | View by: Suggested Order                                            | ~ |
| 1/13/2020 ✓ C Conservation Planner Recertification Due Ca<br>Effective Date: 12/31/2016<br>Assignment Date: 1/13/2017<br>Retraining Assignments: 1,095 Days - Event                                                                                                    | ompleted on 1/13/2017                                               |   |

5. When the employee gets closer to that 3-year deadline, the recertification item will show back up on the employee's To-Do List with a due date. The supervisor can see the next due date for an employee if the supervisor clicks on the employee's name and views the To-Do List under the *My Employees* tab in AgLearn

This is what would show up if the employee had completed their certification on 1/20/2014. The recertification is due on 1/19/2017.

| Due within a wee | k |                                          |  |
|------------------|---|------------------------------------------|--|
| 1/19/2017        |   | Conservation Planner Recertification Due |  |

- 6. Planners are asked to meet with their supervisor at this time, and go over all of the recertification work the employee has accomplished within the last three years. Training completions with comments and supporting documentation should be available in AgLearn to reference.
- 7. When a supervisor certifies that an employee has met the requirements, the supervisor will mark the employee complete for the "Conservation Planner Recertification Due" item in AgLearn (item ID: NRCS-NHQ-CPR-000019), and that will reset the due date on the employee's To-Do List. This will continue every three years.

This would be the due date if the employee completed their certification or recertification on 1/12/2017. The next due date would be 1/13/2020.

1/13/2020 Conservation Planner Recertification Due

8. To mark the employee complete for the *Conservation Planner Recertification Due* item, click on *My Employees* located near the top left of your AgLearn home screen.

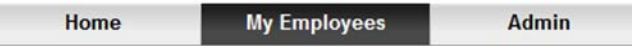

**9.** On the left side, hover your mouse cursor over your employee's name. With your employee selected, click on *Record Learning*.

Note: You can also use the Record Learning located on the right, under Supervisor Links.

| JESSICA L S | $\checkmark$ | JESSICA L SMITH   |                   |    |               | Supervisor Links       | Je. |
|-------------|--------------|-------------------|-------------------|----|---------------|------------------------|-----|
| <b>A</b>    |              |                   | e Record Learning |    |               | Assign/Remove Learning |     |
|             |              | To-Do List Overdu | 🛓 Assign Learning | ÖK | $\rightarrow$ | Record Learning        |     |

**10.** Select *Item based event* as you will be marking an AgLearn item complete for your employee. A popup window will appear. Do not select External Event.

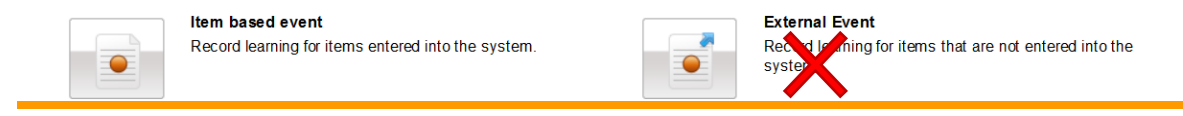

**11.**Click on the **D** next to *Item*.

Note: Multiple employees can be marked complete by clicking the 😳 next to *Employees*.

Item 
 G

- 12. In the Search field, type Recertification, then click on Go.
- **13.** Hover your mouse over the *Conservation Planner Recertification Due* item and click on Select. This will change it to Selected.

Select -> Selected

**14.**Once you have selected the item, click on the **x** to close the window. The item that you selected will appear in the next window. Fill out all applicable information about the training. Select the *Completion Status* and add comments. Click *Continue*.

| * Completion Status                                |               |            |                   | Comments for JESSICA L SMITH                |   |
|----------------------------------------------------|---------------|------------|-------------------|---------------------------------------------|---|
|                                                    |               | Com m ents |                   | Verified apprentice-level training. Field   | ~ |
| Cert Complete (Cert Complete) - For Credit         | $\rightarrow$ |            | $\longrightarrow$ | employee completed the following.           |   |
| Cert Incomplete (Cert Incomplete) - Not For Credit |               |            |                   | 12 hours : Planning Criteria Training (OJT) | • |

**15.** The *Confirm Learning Details* window will appear. Review it for accuracy. If needed, click *Back* to update information. Click on *Record Learning* to finish assigning the item.

| Record | Learning |
|--------|----------|
|--------|----------|

**16.** You will get a popup window confirming that the learning was recorded successfully and the option to upload supporting documents by clicking on *P* File Attachments (0).

| File Attachment:  |        | Brow se |
|-------------------|--------|---------|
| File Description: |        |         |
|                   | Unload |         |

17. If an employee completes the next level of conservation planner certification prior to the next due date of their recertification/retrain item, the supervisor will mark the last item in that curriculum complete for the employee, certifying that the employee has successfully completed all training for that level of conservation planning. This will reset the due date of the employee's recertification item for three years from the completion of that certification curriculum.